## **Request for Video Remote Hearing**

## QuickStart Guide

~ ~ ~ Vouscan R m Т

|                                                                                                    |                                                                                                    | eurings-kequest Mae                                                                                                    |                                                                                                    | <b>Review the instructions</b>                                                                                                    |
|----------------------------------------------------------------------------------------------------|----------------------------------------------------------------------------------------------------|----------------------------------------------------------------------------------------------------|----------------------------------------------------------------------------------------------------|----------------------------------------------------------------------------------------------------|
| Instructions and Technical Inform                                                                                                    | ation                                                                                                    |                                                                                                    |                                                                                                    | and technical                                                                                                    |
| INSTRUCTIONS:                                                                                                    |                                                                                                    |                                                                                                    |                                                                                                    | requirements to ensur                                                                                                    |
| • You must contact the opposing side ar                                                                                                    | d get agreement before req                                                                                                    | uesting a video remote hearing.                                                                                                    |                                                                                                    | you meet the requirem                                                                                                    |
| <ul> <li>If the claim is already scheduled for an</li> <li>Indicate if an interpreter is needed and</li> </ul>                                                                                                    | onsite hearing, the onsite h<br>which language. The filing                                                                                                    | nearing will be automatically postponed if<br>party will be contacted if there is an issue                                                                                                    | the request for a VRH is or question about the                                                                                                    | interpreter. for a Remote Hearing.                                                                                                    |
| <ul> <li>All parties should submit and review th</li> <li>If a Request for Postponement of the V</li> <li>normal course as an in-person hearing</li> </ul>                                                                                                    | e Exhibits prior to the heari<br>RH is filed, the filing party r<br>ind a new Request for VRH                                                                                                    | ing.<br>nust notate that the parties agree to the h<br>will have to be filed as outlined above.                                                                                                    | earing being reset as a                                                                                                    | VRH. Failure to do this will result in the hearing being rese                                                                                                    |
| Technical Information & Addition                                                                                                    | Il Requirements                                                                                                    |                                                                                                    |                                                                                                    |                                                                                                    |
| iPad or Mac. Participation via PC is avai<br>fewer options and needs more bandwid<br>Joining the VRH by video is required. Cl<br>their phone. Most smartphones are aud<br>Scheduled times of the VRH are approxi<br>When the case is scheduled, a Court Re<br>invitation. You may install the Teams ap                                                                                                    | able as "join by web" only<br>h than Teams. You can dow<br>aimant/witness participants<br>o/ video capable and there i<br>mate and participants must<br>porter will issue a Microsofi<br>o in advance by selecting th | using Edge or Chrome as your default br-<br>rnload the app in advance of the hearing v<br>may not join via audio only. If appropriat<br>is a Teams for iPhone and Android.<br>remain ready to begin the hearing at any<br>Teams email invite to all participants. Jo<br>e link and choosing to download/install T                                                                                                    | owser. A camera and mi<br>via the Apple or Android<br>e, other participants wh<br>time after the assigned<br>ining the VRH is access<br>feams.                                                                                                    | icrophone is required for video participation. Join by web h<br>d app store at no cost.<br>no do not have audio/video capability may talk and listen th<br>I time. You will wait in the "lobby" until admitted.<br>sed by clicking on the Join Microsoft Teams Meeting link in |
| laim Number: W201497                                                                                                    |                                                                                                    | Claimant Name:                                                                                                    | John Doe                                                                                                    | 2 Review the Claim                                                                                                    |
| <ul> <li>Employer &amp; Insurer</li> </ul>                                                                                                    |                                                                                                    |                                                                                                    |                                                                                                    | information for accura                                                                                                    |
| Employer                                                                                                    |                                                                                                    | Insurer                                                                                                    |                                                                                                    | , ,                                                                                                    |
| ACE DECONSTRUCTION LLC                                                                                                    |                                                                                                    | NON-INSUF                                                                                                    | RED EMPLOYER                                                                                                    |                                                                                                    |
|                                                                                                    |                                                                                                    |                                                                                                    |                                                                                                    |                                                                                                    |
| ACE DECONSTRUCTION LLC                                                                                                    | : O Yes O No                                                                                                    |                                                                                                    | D EMPLOYERS FUND                                                                                                    |                                                                                                    |
| ACE DECONSTRUCTION LLC                                                                                                    | : Ves O No                                                                                                    | 3 Specify if the required. an inbox to                                                                                                    | the parties ho<br>fan interpre<br>fask for the In                                                                                                    | ave all agreed and if an interprete<br>ter is requested, CompHub genero<br>terpreter Request process.                                                                                                    |
| ACE DECONSTRUCTION LLC                                                                                                    | : Yes No                                                                                                    | 3 Specify if the required. It an inbox the second second s         | the parties ho<br>f an interpre<br>ask for the In                                                                                                    | ave all agreed and if an interprete<br>ter is requested, CompHub genero<br>terpreter Request process.                                                                                                    |
| ACE DECONSTRUCTION LLC                                                                                                    | : Yes No                                                                                                    | 3 Specify if a required.<br>an inbox t                                                                                                    | the parties ho<br>fan interpre<br>task for the In                                                                                                    | ave all agreed and if an interprete<br>ter is requested, CompHub genero<br>nterpreter Request process.                                                                                                    |
| ACE DECONSTRUCTION LLC<br>o you have agreement from all the parties<br>iditional Comments/Information:<br>Interpreter Needed:<br>Hearing Participants<br>Please enter a ten digit phone number wi                                                                                                    | : Yes No                                                                                                    | 3 Specify if a<br>required.<br>an inbox t<br>spacing (Ex, 4105551234).<br>4 Add,<br>sector                                                                                                    | DEMPLOYERS FUND<br>the parties ho<br>If an interpre<br>task for the In<br>edit participation.<br>Type in the                                                                                                    | ave all agreed and if an interprete<br>ter is requested, CompHub genero<br>aterpreter Request process.<br>ants using the Hearing Participan<br>the textbox to edit participants. Cli                                                                                           |
| ACE DECONSTRUCTION LLC o you have agreement from all the parties dditional Comments/Information: Interpreter Needed: Hearing Participants Please enter a ten digit phone number wi You must submit a telephone number an                                                                                                    | : Yes No<br>Yes No<br>Yes No                                                                                                    | 3 Specify if the required. In the provide the provident of the provident of the provident o         | the parties ho<br>the parties ho<br>f an interpre<br>task for the In<br>dedit participo<br>ion. Type in the<br>plus icon to a                                                                                                    | ave all agreed and if an interprete<br>ter is requested, CompHub genero<br>aterpreter Request process.<br>Tants using the Hearing Participan<br>the textbox to edit participants. Cli<br>dd participants                                                                       |
| ACE DECONSTRUCTION LLC o you have agreement from all the parties dditional Comments/Information: Interpreter Needed: Hearing Participants Please enter a ten digit phone number wi You must submit a telephone number and Hearing Parties Control to the second second secon | : Yes No<br>Yes No<br>Yes No                                                                                                    | 3 Specify if a<br>required.<br>an inbox t<br>spacing (Ex, 4105551234)<br>cipants.<br>4 Add,<br>sector<br>the p                                                                                                    | DEMPLOYERS FUND<br>the parties ho<br>If an interpre<br>task for the In<br>eak for the In<br>eak for the In<br>task for the In<br>the Interpret of the Interpret<br>to Interpret of the Interpret<br>to Interpret of the Interpret of the Interpret<br>to Interpret of the Interpret of the Interpret of the Interpret<br>to Interpret of the Interpret of the Interpret of t                                                                                                    | ave all agreed and if an interprete<br>ter is requested, CompHub genero<br>aterpreter Request process.<br>ants using the Hearing Participan<br>the textbox to edit participants. Cli<br>dd participants                                                                        |
| ACE DECONSTRUCTION LLC  b you have agreement from all the parties  dditional Comments/Information: Interpreter Needed: Hearing Participants Please enter a ten digit phone number wi You must submit a telephone number an Hearing Parties Full Name                                                                                                    | : Yes No<br>Yes No                                                                                                    | 3 Specify if a<br>required.<br>an inbox t<br>spacing (Ex, 4105551234)<br>cipants.<br>4 Add,<br>sector<br>the p                                                                                                    | the parties ho<br>the parties ho<br>f an interpre<br>task for the In<br>dedit participo<br>ion. Type in the<br>plus icon to a                                                                                                    | ave all agreed and if an interprete<br>ter is requested, CompHub genero<br>aterpreter Request process.<br>Tants using the Hearing Participan<br>the textbox to edit participants. Cli<br>dd participants                                                                       |
| ACE DECONSTRUCTION LLC  b you have agreement from all the parties dditional Comments/Information: Interpreter Needed: Hearing Participants Please enter a ten digit phone number wi You must submit a telephone number and Hearing Parties Full Name John Doe                                                                                                    | : Yes No<br>Yes No<br>Yes No<br>th no special characters or<br>I email address for all partic<br>Party<br>Claimant                                                                                                    | Specify if the required.<br>an inbox the period of the spacing (Ex, 4105551234).<br>spacing (Ex, 4105551234).<br>the period of the space of the space of the | DEMPLOYERS FUND<br>the parties ho<br>If an interpre<br>task for the In<br>eak for the In<br>eak for the In<br>task for the In<br>the Interpreter of the Interpret<br>to Interpret of the Interpret<br>to Interpret of the Interpret of the Interpret<br>to Interpret of the Interpret of the Interpret o                                                                                             | ave all agreed and if an interprete<br>ter is requested, CompHub genera<br>aterpreter Request process.<br>ants using the Hearing Participan<br>the textbox to edit participants. Cli<br>dd participants<br>Phone<br>410864510                                                  |
| ACE DECONSTRUCTION LLC  p you have agreement from all the parties  dditional Comments/Information: Interpreter Needed:  Hearing Participants  Please enter a ten digit phone number wi You must submit a telephone number an  Hearing Parties  Full Name John Doe Devin Maxwell                                                                                                    | : Yes No<br>Yes No<br>Yes No<br>th no special characters or<br>demail address for all partic<br>Party<br>Claimant<br>Insurer                                                                                          | 3 Specify if a<br>required.<br>an inbox t<br>spacing (Ex, 4105551234)<br>tipants.<br>4 Add,<br>sector<br>the j<br>contemailme@gmail.com<br>dmaxwell@wcc.state.md.us                                                                                                    | DEMPLOYERS FUND<br>the parties ha<br>If an interpre<br>cask for the In<br>Vedit participa<br>ion. Type in the<br>plus icon to a                                                                                                    | ave all agreed and if an interprete<br>ter is requested, CompHub genera<br>aterpreter Request process.<br>ants using the Hearing Participan<br>the textbox to edit participants. Cli<br>dd participants<br>Phone<br>410864510                                                  |
| ACE DECONSTRUCTION LLC  b you have agreement from all the parties  dditional Comments/Information:  Interpreter Needed:  Hearing Participants  Please enter a ten digit phone number wi You must submit a telephone number and  Hearing Parties  Full Name John Doe Devin Maxwell                                                                                                    | : Yes No<br>Yes No<br>Yes No<br>th no special characters or<br>I email address for all partice<br>Party<br>Claimant<br>Insurer                                                                                        | spacing (Ex, 4105551234)<br>Email<br>dontemailme@gmail.com                                                                                                    | DEMPLOYERS FUND<br>the parties ho<br>If an interpre<br>task for the In<br>eak for the In<br>eak for the In<br>the for the In<br>the for the for the In<br>the for the for the In<br>the for the for the In<br>the for the for the for the In<br>the for the for the | ave all agreed and if an interprete<br>ter is requested, CompHub genera<br>aterpreter Request process.<br>ants using the Hearing Participan<br>the textbox to edit participants. Cli<br>dd participants<br>Phone<br>410864510                                                  |

| ✓ Issues                                                                                                    | New issues can be raised at this point |  |  |  |
|----------------------------------------------------------------------------------------------------|----------------------------------------|--|--|--|
| Do you wish to file additional new issues?:                                                                              | 🔵 Yes 💿 No                             |  |  |  |
| ✓ The Party raises contesting issues as follows                                                                          |                                        |  |  |  |
| Description                                                                                                    |                                        |  |  |  |
| Did the employee sustain an injury causally related to an accident which arose out of and in the cou                     |                                        |  |  |  |
| Is the disability of the employee (TT/TP/PT/PP) causally related to the accidental injury?                               |                                        |  |  |  |
| Did the employee sustain a compensable hernia within the meaning of the Workers' Compensation                            |                                        |  |  |  |
| Average weekly wage                                                                                                    |                                        |  |  |  |
| Limitations                                                                                                    |                                        |  |  |  |
| Jurisdiction                                                                                                    |                                        |  |  |  |
| Statutory employment                                                                                                    |                                        |  |  |  |
| Attorney fees/costs                                                                                                    |                                        |  |  |  |
|                                                                                                    |                                        |  |  |  |
| ✓ CERTIFICATIONS AND SIGNATURE                                                                                           |                                        |  |  |  |
| I HEREBY CERTIFY that on September 5, 2023, that service of the foregoing was made in accordance with COMAR 14.09.01.03. |                                        |  |  |  |

By checking this box, I affirm this is the electronic signature of the submitter for all purposes under the Maryland Workers' Compensation Law, Title 9 of the Labor & Employment Article of the Annotated Code of Maryland and the Maryland Uniform Electronic Transactions Act, Title 21 of the Commercial Law Article of the Annotated Code of Maryland.

*5* Don't forget to Sign and Certify